# 3. Informatie overzichtelijk maken

In het vorige hoofdstuk heeft u externe gegevens in *Excel* geïmporteerd. Bij het ophalen van zoveel gegevens, raakt het overzicht soms kwijt. Als u namelijk 20 of 30 records met gegevens terugkrijgt, is dit nog te overzien. Het kan ook gebeuren dat u honderden of zelfs duizenden gegevens ineens binnen krijgt. In dit geval zijn de gegevens niet meer zonder hulpmiddelen te analyseren. In dit hoofdstuk bekijkt u de hulpmiddelen die *Excel* biedt om dit soort problemen op te lossen.

Na het doorwerken van dit hoofdstuk kunt u:

- ✓ gegevens sorteren;
- ✓ filters gebruiken;
- ✓ subtotalen gebruiken.

## 3.1 Gegevens sorteren

Voordat u begint met het sorteren van gegevens, moet u er zeker van zijn dat zich tussen de gegevens (lijst) geen lege rij of kolom bevindt. Is dit wel het geval, dan wordt alleen het bereik gesorteerd dat voor de lege rij (kolom) geplaatst is.

#### Sorteren in Excel

U geeft een eenvoudige sorteeropdracht:

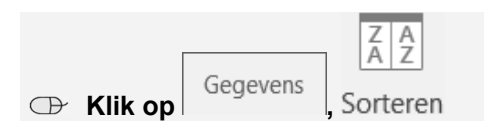

U ziet het venster *Sorteren*. Hierin geeft u de sorteersleutels en de -volgorde op. U kunt ook aangeven of het te sorteren bereik een rij met veldnamen bevat of niet:

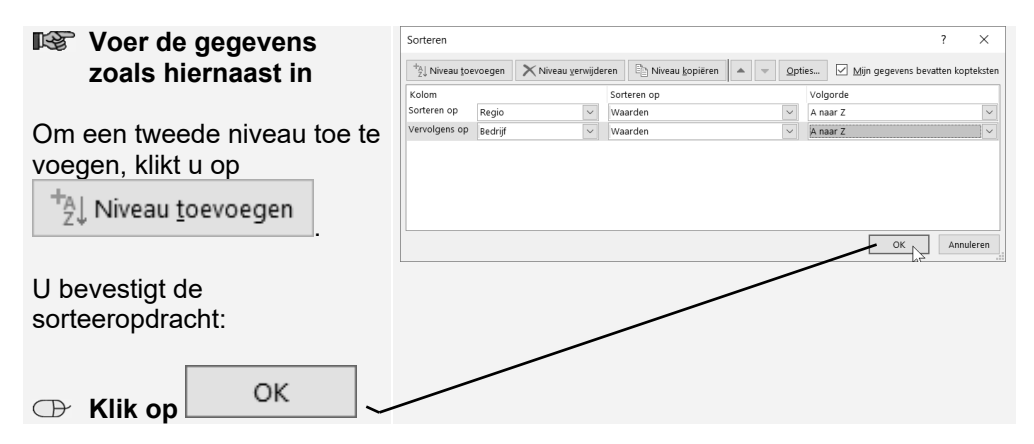

De lijst wordt in de aangegeven volgorde gesorteerd. *Excel* sorteert op alfabetische volgorde als het te sorteren veld tekst bevat, en op numerieke volgorde als het veld getallen bevat. Deze sorteermogelijkheid voldoet meestal, maar er zijn ook situaties waarin u zelf de sorteervolgorde binnen een veld moet aangeven. Als u bijvoorbeeld de gegevens per regio heeft staan, wilt u misschien niet alleen dat deze op alfabetische volgorde gesorteerd worden, maar ook per gebied. *Excel* biedt deze mogelijkheid ook.

Om hier gebruik van te maken, maakt u eerst een lijst in *Excel* met de gewenste sorteervolgorde. Aan de hand van het volgende voorbeeld ziet u hoe u zo'n sorteeropdracht geeft. U gaat de gegevens uit het bestand sorteren zodat de regio's van Noord op alfabetische volgorde staan. Vervolgens doet u dit ook met de regio's Midden en Zuid. U maakt eerst een lijst waarop gesorteerd moet worden:

| œ        | Klik op Bestand , Opties, Geavanceerd               |
|----------|-----------------------------------------------------|
| Ð        | Klik bij Algemeen op Aangepaste lijsten bewerken    |
| Ð        | Klik bij <sup>Lijst</sup> importeren uit cellen: op |
| $\oplus$ | Klik op werkblad                                    |
| R\$      | Selecteer de cellen A1 t/m A3                       |
| œ        | Klik op 💷, Importeren , OK , OK                     |

U sorteert de gegevens op de gewenste volgorde:

| R.         | Selecteer een cel in de lijst met gegevens |          |          |  |  |
|------------|--------------------------------------------|----------|----------|--|--|
|            |                                            |          |          |  |  |
|            |                                            | Genevens | Z A Z    |  |  |
| $\bigcirc$ | Klik op                                    | ocycvens | Sorteren |  |  |

U ziet het volgende venster:

| R <sup>e</sup>                                       | Geef als eerste                                                                                  | Sorteren ? ×                                              |                     |                              |   |                             |  |   |                      |          |            |         |  |
|------------------------------------------------------|--------------------------------------------------------------------------------------------------|-----------------------------------------------------------|---------------------|------------------------------|---|-----------------------------|--|---|----------------------|----------|------------|---------|--|
|                                                      | sorteerveld Regio, als                                                                           | $\stackrel{+_{[k]}}{} \mathbb{N}$ iveau <u>t</u> oevoegen |                     | 🗙 Niveau <u>v</u> erwijderen |   | Niveau <u>k</u> opiëren 🔺 👻 |  | Ŧ | Opties Mijn gegevens |          | vatten kop | teksten |  |
|                                                      | tweede Bedriif en als                                                                            | Kolom                                                     |                     |                              | _ | Sorteren op                 |  |   |                      | Volgorde |            |         |  |
|                                                      | derde Bedrag                                                                                     | Vervolgens op<br>Vervolgens op                            | Regio<br>DD Rodriff |                              | ~ | Waarden                     |  |   | ~                    | A naar Z |            | -12     |  |
|                                                      | derue beurag                                                                                     |                                                           | Bedrag t            | Irag bestelling 🗸            |   | Waarden                     |  | ~ | Van klein naar goot  |          |            |         |  |
| Bij F<br>die u                                       | Regio selecteert u de lijst<br>u gemaakt heeft:<br>Klik op 🔽 ——————————————————————————————————— |                                                           | /                   | /                            | _ |                             |  |   |                      | OK       | Annı       | leren   |  |
| 🗇 Klik op Aangepaste lijst, Noord, Midden, Zuid , ок |                                                                                                  |                                                           |                     |                              |   |                             |  |   |                      |          |            |         |  |
| $\oplus$                                             | Klik op                                                                                          |                                                           |                     |                              |   |                             |  |   |                      |          |            |         |  |

U ziet het venster *Sorteeropties* waar u, indien gewenst, met de optie *Hoofdlettergevoeligheid* aangeeft dat *Excel* rekening moet houden met hoofdletters.

| Bij Richting geeft u aan of u van boven naar beneden wilt    | Sorteeropties ? X                        |  |  |  |  |  |  |
|--------------------------------------------------------------|------------------------------------------|--|--|--|--|--|--|
| sorteren of van links naar<br>rechts. In dit voorbeeld wordt | Hoofdlettergevoelig                      |  |  |  |  |  |  |
| van boven naar onder                                         | Richting                                 |  |  |  |  |  |  |
| gesorteerd:                                                  | Van <u>b</u> oven naar beneden sorteren  |  |  |  |  |  |  |
| 🕀 Klik op                                                    | 🔿 Van <u>l</u> inks naar rechts sorteren |  |  |  |  |  |  |
| ОК                                                           | OK Annuleren                             |  |  |  |  |  |  |
| C → Klik op OK                                               |                                          |  |  |  |  |  |  |

De lijst wordt op de door u aangegeven volgorde gesorteerd.

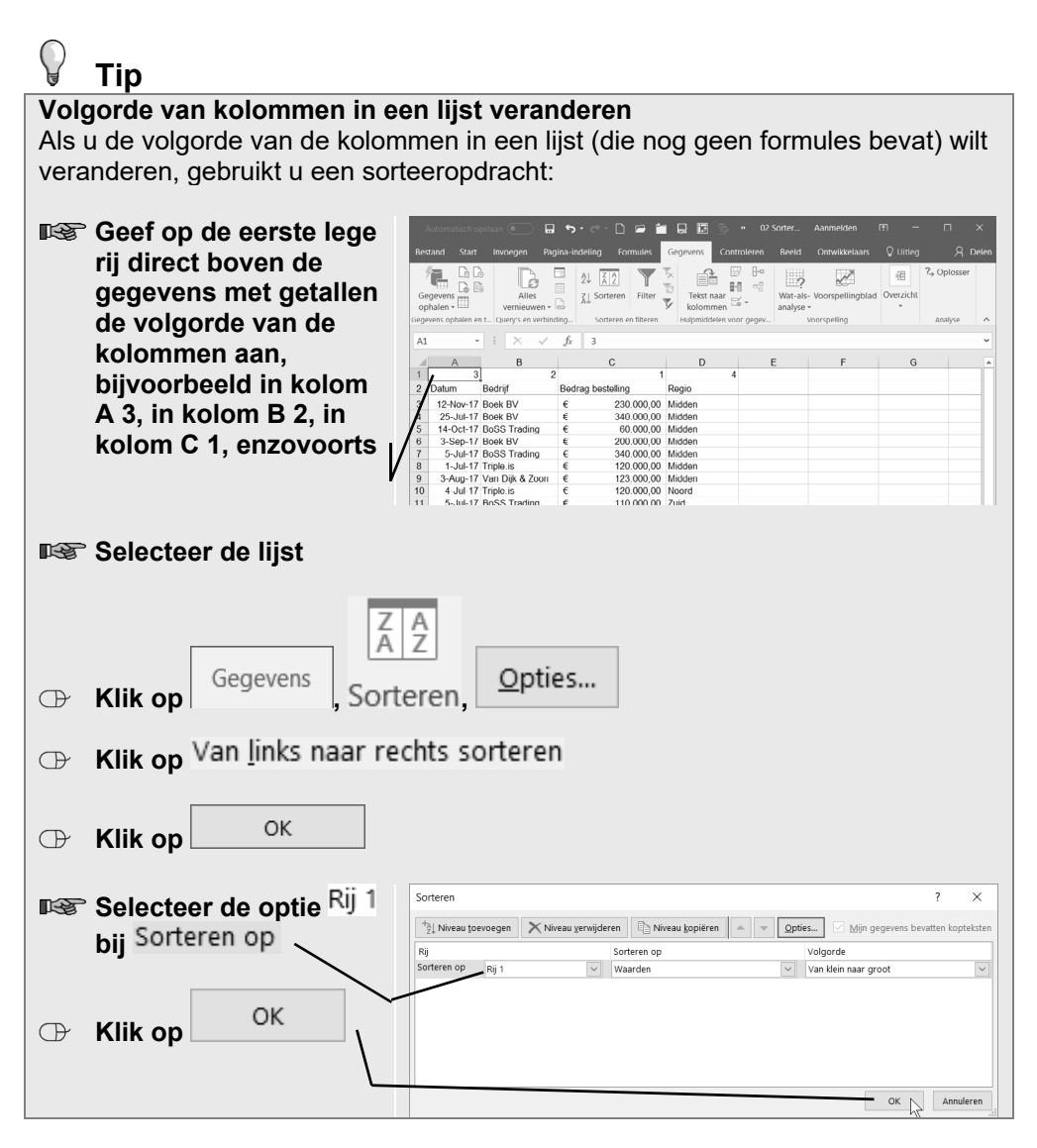

Sluit de werkmap zonder de wijzigingen op te slaan

## 3.2 Filters

In *Excel* geven filters u de mogelijkheid om uit een lijst alleen de gegevens te tonen die u wilt. U kiest welke gegevens u wilt zien.

### Open het bestand 03 Administratie

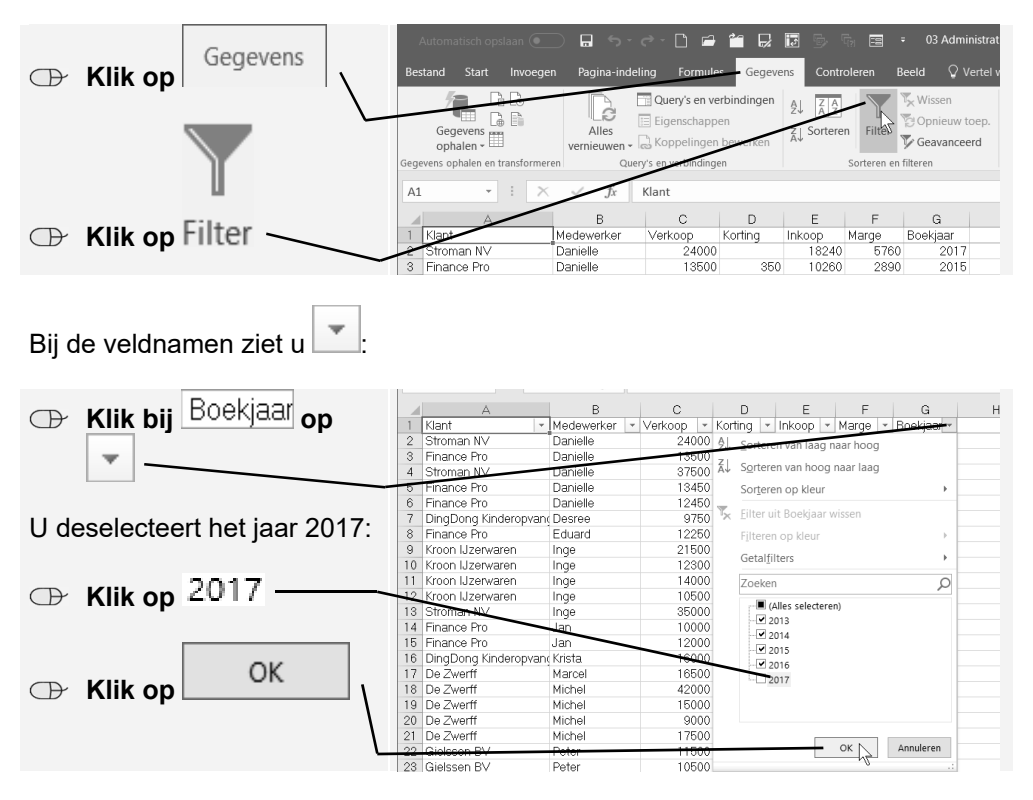

#### Op het werkblad AUTODLR vindt u een lijst met klantgegevens:

U ziet uit de hele lijst alleen de gegevens die overeenkomen met de

geselecteerde waarde(n). Aan *in de kolom herkent u dat er een filter over de gegevens is geplaatst. Om alle gegevens weer te zien:* 

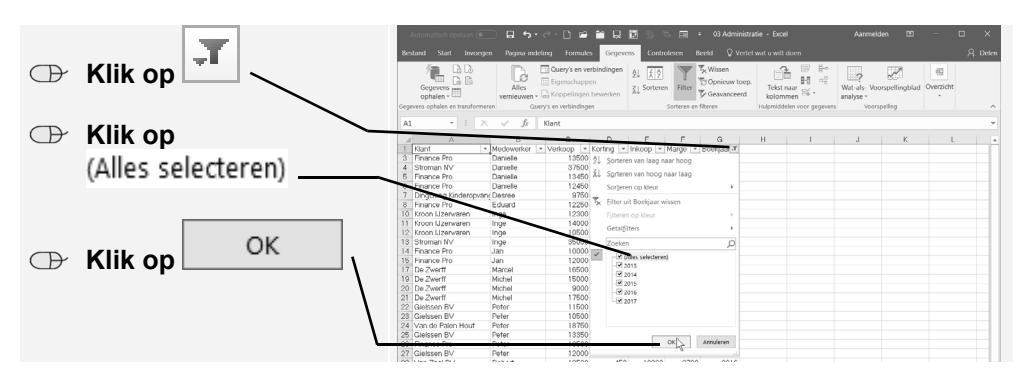

#### **V**Tip Zelf filtercriterium opgeven

U kunt ook zelf een filtercriterium opgeven. Na klikken op in het veld waarop u wilt filteren, klikt u op Sorteren op kleur, Aangepast sorteren... en geeft u het gewenste criterium in het venster Sorteren op.

Na klikken op Getalfilters ziet u de optie Iop 10..... Met deze optie kunt u op een veld waarin getallen staan de hoogste (of laagste) tien records laten zien.

U verwijdert alle filters als volgt:

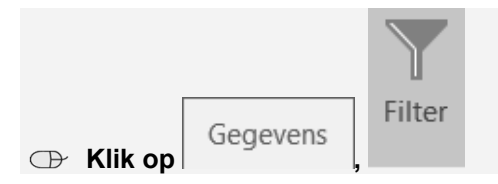

Oefen maar eens met het filter:

- Sebruik het filter om alle klanten met het boekjaar 2017 te selecteren
- Verwijder het filter
- Selecteer de zeven laagste klanten op verkoop
- Sluit het bestand zonder de wijzigingen op te slaan

## 3.3 Subtotalen

Subtotalen zijn een snelle en eenvoudige manier om gegevens in een lijst samen te vatten. Stel, u heeft een lijst met verkoopgegevens: Datum, Rekening, Product, Aantal, Prijs en Opbrengst. Met de functie *Subtotaal* kunt u subtotalen per rekening of product zien. U hoeft hiervoor geen rijen toe te voegen of formules te schrijven. *Excel* voegt zelf de rijen toe, maakt de formules voor de subtotalen en totalen en deelt de gegevens automatisch in. Het resultaat kunt u dan opmaken, kopiëren, afdrukken of in een grafiek laten weergeven.

#### Solution Present of the second of the second second

| 🕀 Klik, indien nodia, on | Inhoud inschakelen |
|--------------------------|--------------------|
|--------------------------|--------------------|

U berekent in kolom E het totaal voor ieder product:

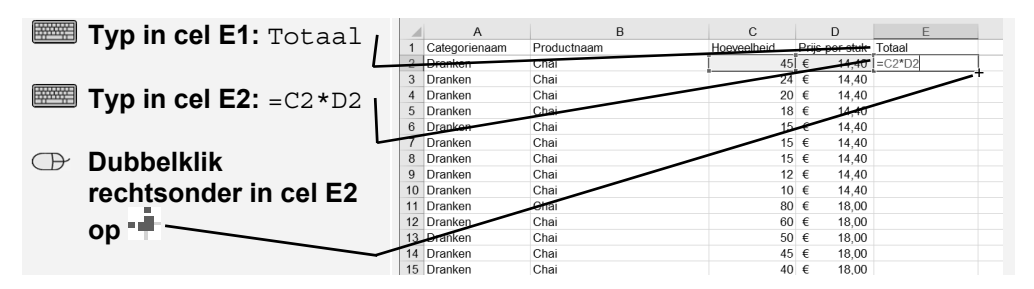

De formule wordt tot aan het eind van de lijst gekopieerd. De lijst is al gesorteerd op Categorienaam en Productnaam. U berekent voor iedere categorie het totaal. Dit doet u als volgt:

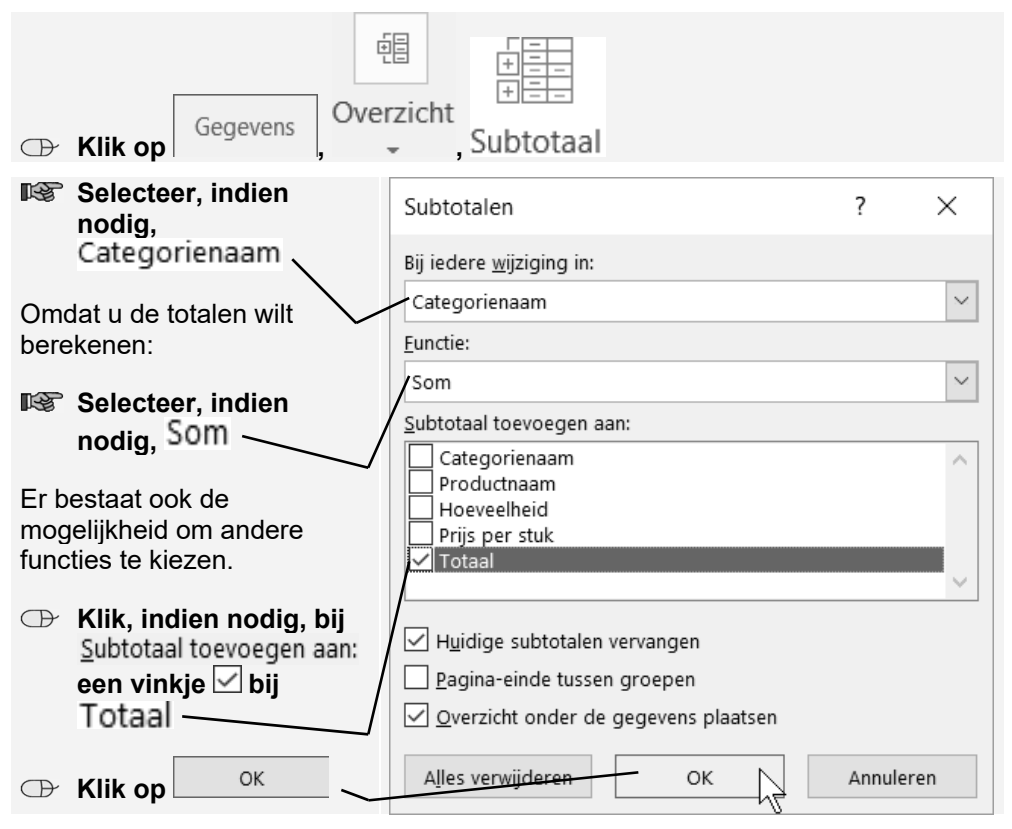

#### C Klik op een willekeurige cel in de lijst met gegevens

In de linkerkant van uw werkblad is een balk verschenen met daarop drie knopjes.